| Classification                                     | ISaGRAF Chine                                                        | se FAQ-1   | 69                |           |          |        |        |  |  |
|----------------------------------------------------|----------------------------------------------------------------------|------------|-------------------|-----------|----------|--------|--------|--|--|
| Author                                             | Janice Hong                                                          | Version    | 1.0 Date Sep. 201 |           |          | Page   | 1 / 12 |  |  |
| 如何在 ISaGRAF PAC 上使用 I-87028UW/CW, I-87024UW/CW 模組? |                                                                      |            |                   |           |          |        |        |  |  |
| 介绍:                                                | 介绍:                                                                  |            |                   |           |          |        |        |  |  |
| 泓格科技的 <u>ISac</u>                                  | <u>GRAF PAC</u> , 新增                                                 | 支援了 I-     | -87028UW/CW       | , I-87024 | UW/CW 電應 | 郾/電流輸出 | 模組, 您可 |  |  |
| 直接安裝在 PAC                                          | 直接安裝在 PAC 上, 當成本機 I/O 使用, 或是安裝在 I/O 擴充單元 (I-87K4/5/8/9 或 RU-87P4/8), |            |                   |           |          |        |        |  |  |
| 當成 RS-485 遠如                                       | 端 I/O 使用.                                                            |            |                   |           |          |        |        |  |  |
|                                                    |                                                                      |            |                   |           |          |        |        |  |  |
| I-87028UW                                          |                                                                      |            |                   |           |          |        |        |  |  |
| 8 通道,16 ′                                          | 位元隔離型 (So                                                            | urce-type  | ) 電壓或電流           | 輸出模維      | 1        |        |        |  |  |
| • I-87028CW                                        |                                                                      |            |                   |           |          |        |        |  |  |
| 8 通道,12 ′                                          | 位元隔離型 (ch                                                            | annel-to-o | channel) 電流       | 輸出模維      | 1        |        |        |  |  |
| • I-87024 <mark>U</mark> W                         |                                                                      |            |                   |           |          |        |        |  |  |
| 4 通道,16 ′                                          | 位元隔離型 (So                                                            | urce-type  | ) 電壓或電流           | 輸出模維      | 1        |        |        |  |  |
| • I-87024 <b>C</b> W                               |                                                                      |            |                   |           |          |        |        |  |  |
| 4 通道,12 位元隔離型 (channel-to-channel) 電流輸出模組          |                                                                      |            |                   |           |          |        |        |  |  |
|                                                    |                                                                      |            |                   |           |          |        |        |  |  |

請參考產品網頁, 取得詳細資訊:

http://www.icpdas.com/root/product/solutions/remote\_io/rs-485/i-8k\_i-87k/i-87028uw.html http://www.icpdas.com/root/product/solutions/remote\_io/rs-485/i-8k\_i-87k/i-87024cw.html

# 1.1. 下載驅動程式、範例程式與文件

下列 ISaGRAF Driver 版本支援 I-87028UW/CW, I-87024 UW/CW 模組.

| ISaGRAF PAC / ISaGRAF Driver 版本 |           |                                      |           |  |  |  |  |  |  |
|---------------------------------|-----------|--------------------------------------|-----------|--|--|--|--|--|--|
| XP-8xx7-CE6<br>XP-8xx6-CE6      | 從 1.44 版起 | XP-8xx7-Atom-CE6<br>XP-8xx6-Atom-CE6 | 從 1.03 版起 |  |  |  |  |  |  |
| VP-25W7/23W7<br>VP-25W6/23W6    | 從 1.56 版起 | WP-8xx7/WP-8xx6                      | 從 1.64 版起 |  |  |  |  |  |  |
| iP-8x17/8x47                    | 從 1.20 版起 |                                      |           |  |  |  |  |  |  |
| ISaGRAF Palm-size PAC           |           |                                      |           |  |  |  |  |  |  |
| WP-5147/5146                    | 從 1.10 版起 | μPAC-7186EG                          | 從 1.22 版起 |  |  |  |  |  |  |

<u>注意:</u> WP-5147, μPAC-7186EG 為掌上型 PAC (無插槽),因此,使用者可透過 RS-485 Port (COM2) 將 I-87028UW/CW, I-87024 UW/CW 當成遠端 I/O 模組來使用.

| Classification | ISaGRAF Chinese FAQ-169 |         |     |      |           |      |        |
|----------------|-------------------------|---------|-----|------|-----------|------|--------|
| Author         | Janice Hong             | Version | 1.0 | Date | Sep. 2013 | Page | 2 / 12 |

### <u>下載 ISaGRAF 驅動程式</u>:

若您的驅動版本為更早期的版本, 請至 <u>www.icpdas.com > Soft PLC ISaGRAF... > ISaGRAF > Driver</u> 下載新的 ISaGRAF Driver, 並依照內附的說明文件更新 ISaGRAF PAC.

### 下載文件與範例程式:

本文件為 ISaGRAF FAQ-169, 請至 <u>www.icpdas.com</u> > <u>Support > FAQ > ISaGRAF Soft-Logic PAC</u> > **169** 下載此文件與相關檔案 (*Projects:* faq169\_1.pia, faq169\_2.pia, faq169\_3.pia, faq169\_4.pia, *C function blocks*: i\_87024c.fia, i\_87028c.fia, *I/O boards:* i\_87024u.bia, i\_87028c.bia, i\_87028u.bia,).

# 1.2. 回存 ISaGRAF 相關檔案

您可將下載的 ISaGRAF 範例程式與函式庫, 放置在 C:\ISAWIN, 並將檔案回存到 PC/ISaGRAF 中, 安裝方式如下圖:

### 回存 ISaGRAF 範例程式:

Projects: faq169\_1.pia, faq169\_2.pia, faq169\_3.pia, faq169\_4.pia

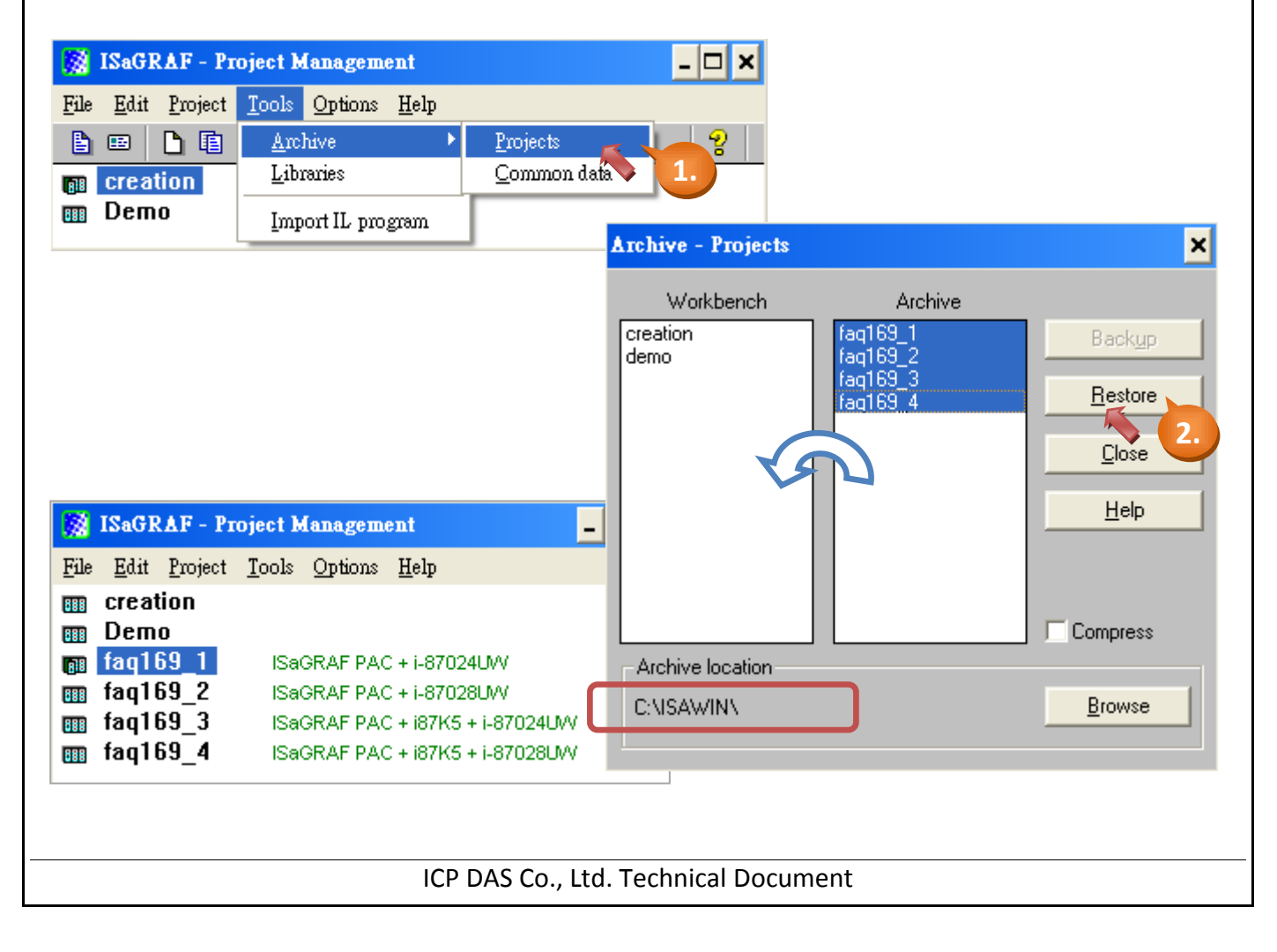

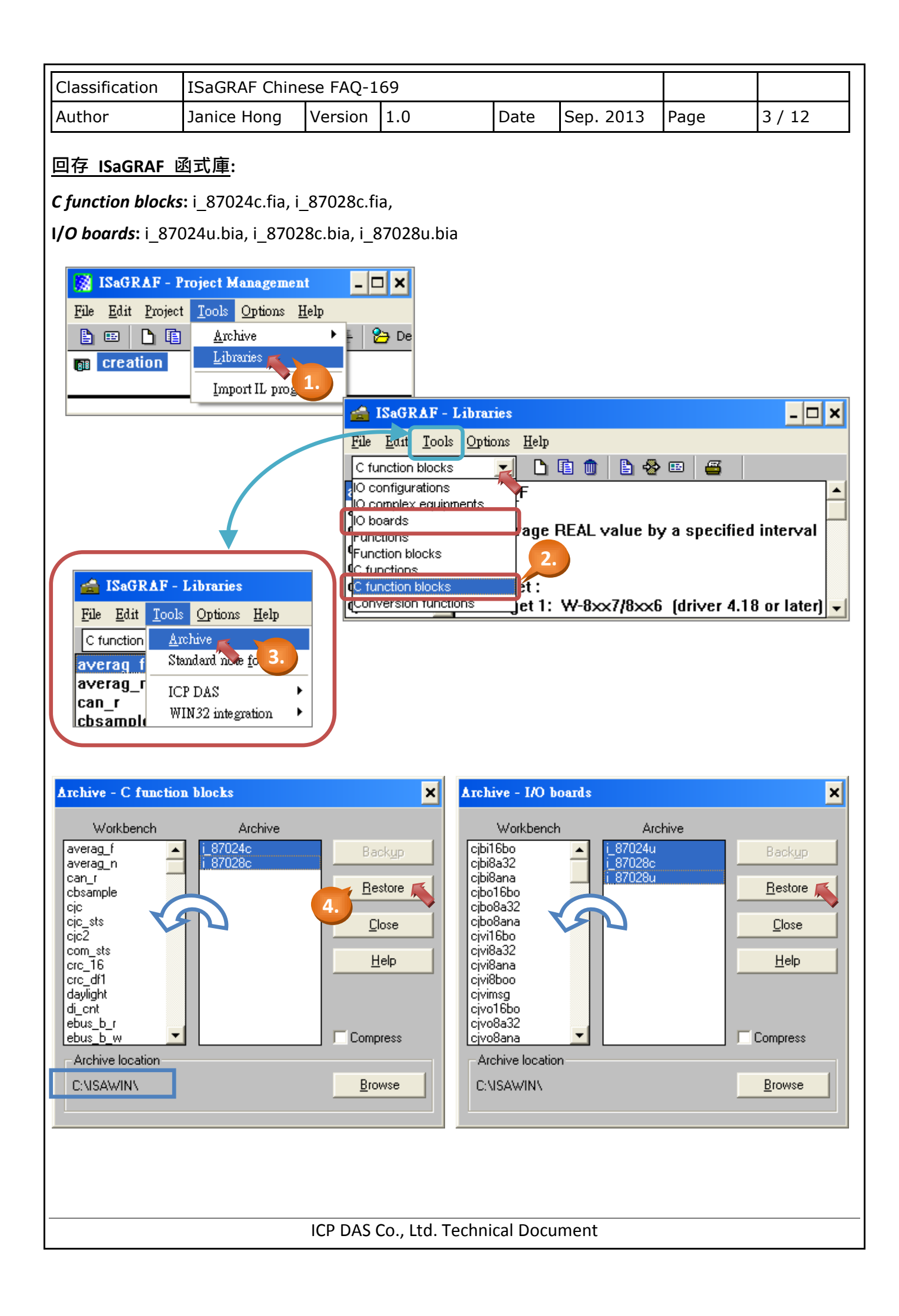

| Classification | ISaGRAF Chine |         |     |      |           |      |        |
|----------------|---------------|---------|-----|------|-----------|------|--------|
| Author         | Janice Hong   | Version | 1.0 | Date | Sep. 2013 | Page | 4 / 12 |

# 1.3. I/O 模組使用需知

### 1.3.1. 硬體設置

使用 I-87028∪W 前, 您必須調整 I/O 板卡上的跳線器 (Jumper) 來選擇電壓輸出或電流輸出.

1. 請先將模組兩邊的卡榫稍微往外推, 再將卡片取出.

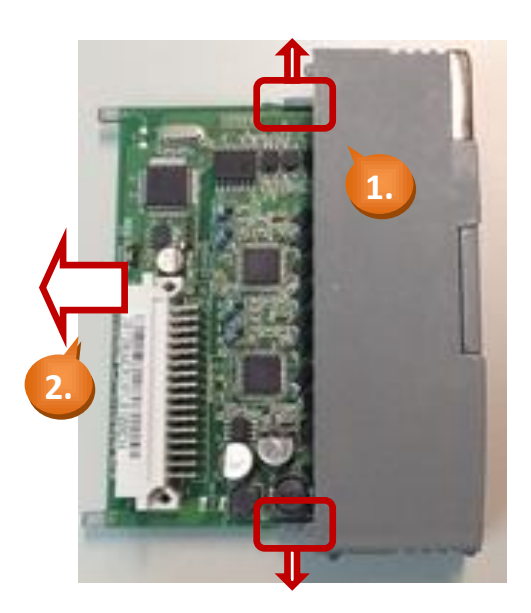

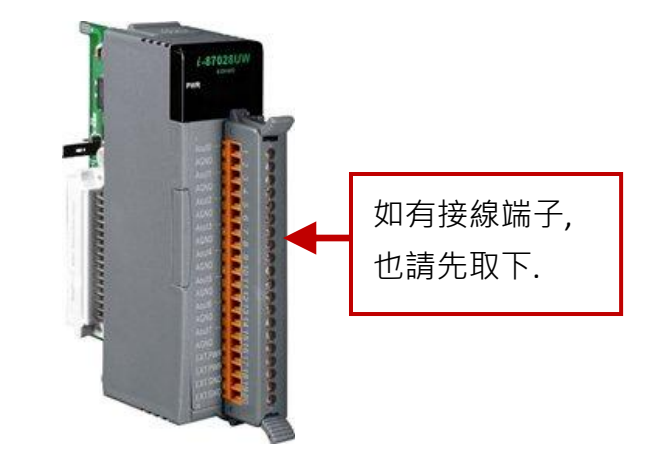

2. 板卡的左上方標示著跳線器 (Jumper) 的安裝位置, 您可依需求來調整電壓或電流輸出.

注意: 您在軟體 (DCON Utility 或 ISaGRAF) 中的設置必須與硬體 (I/O 板卡) 一致.

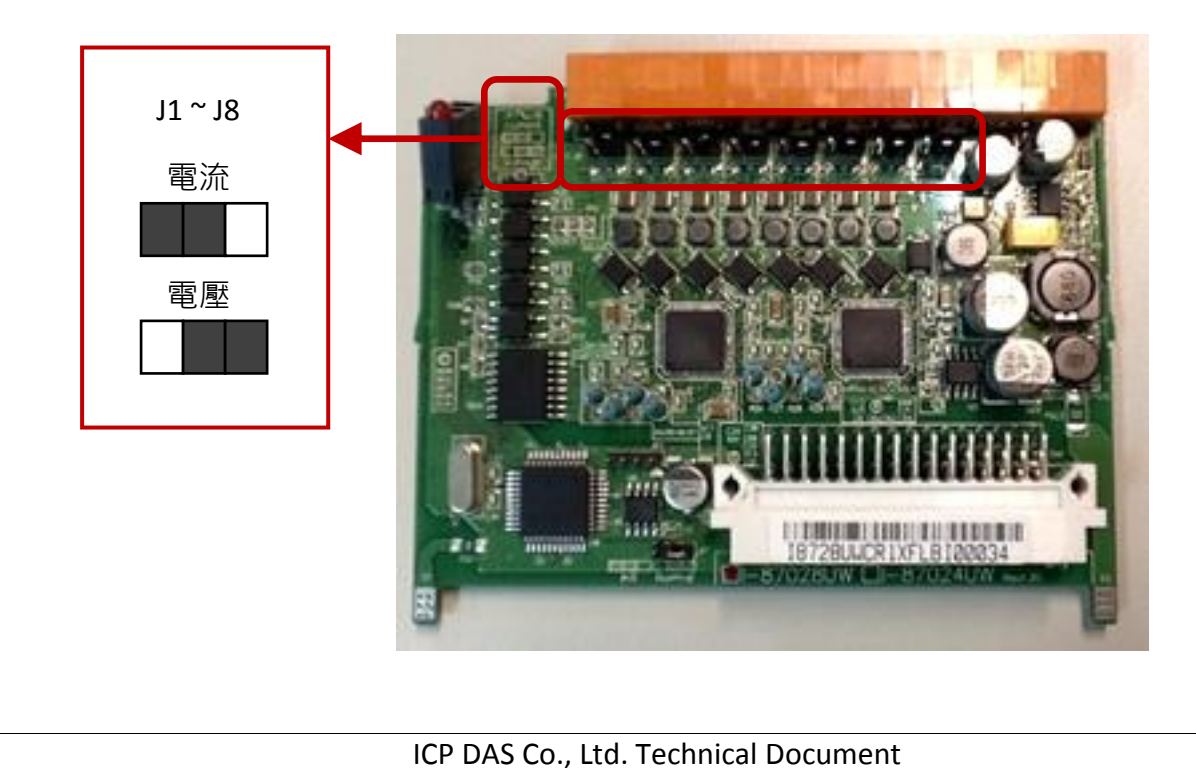

| Classification | ISaGRAF Chine |         |     |      |           |      |        |
|----------------|---------------|---------|-----|------|-----------|------|--------|
| Author         | Janice Hong   | Version | 1.0 | Date | Sep. 2013 | Page | 5 / 12 |

#### 1.3.2. 使用 "DCON Utility" 設定 遠端 I/O 模組

使用 I-87028UW/CW, I-87024 UW/CW 為 RS-485 遠端 I/O 前, 請先使用軟體工具 "DCON Utility" 來設定相關參數. (註: 若該模組是插在 PAC 主機的 Slot 0~7 上使用, 則無需以下設定.)

下載位置: <u>http://ftp.icpdas.com/pub/cd/8000cd/napdos/driver/dcon\_utility/</u> 參考手冊: <u>http://ftp.icpdas.com/pub/cd/8000cd/napdos/driver/dcon\_utility/manual/</u> 設定步驟如下:

- 1. 設定一個唯一的 "Address" 編號 (例如,1~255)
- 2. 設定 "Data format" 為 "Engineering Unit" 與 "Baud Rate" (例如, 9600)
- 3. 設定 "Checksum" 為 "Disable" 與 同位元選項 "None Parity [8,N,1]"
- 4. 設定各通道的輸出範圍 (例如, [02] 0~+10 V)

#### 注意:

ISaGRAF 軟體中的設定值, 需和 "DCON Utility" 規劃的設定值一致 (例如, "Address", "Baud Rate"). 假如, 您需變更任一通道的輸出範圍/類型, 請修改 DCON Utility 的設定值, 同時, 調整 I/O 板卡上的跳線器 (Jumper) 來選擇 電壓輸出或電流輸出.

| Configuration for 87024U Module Version: Δ202 |                    |                         |                |             |                    |           |  |  |  |  |
|-----------------------------------------------|--------------------|-------------------------|----------------|-------------|--------------------|-----------|--|--|--|--|
| Configuration Se                              | ettings:           | Channel 4               | Channel 5      | Char        | nel 6              | Channel 7 |  |  |  |  |
| Protocol:                                     | DCON               | Channel:0               | Channel:1      | Channe      | el:2               | Channel:3 |  |  |  |  |
| Address:                                      | 0 .                | Channel Output-         |                |             |                    |           |  |  |  |  |
| Dataformat:                                   | Engineering Unit 🔍 | Outout range: Irozi o o | - 10 V         |             | Set Power On Valu  | Je        |  |  |  |  |
| Baud Rate:                                    | 115200 💌           | Slew rate: immedia      | te change      | D           | ead Dower On Yal   |           |  |  |  |  |
| Checksum                                      | Disable 🔹          | wire status:            |                | Apply       |                    |           |  |  |  |  |
| Parity Options:                               | None Parity(N,8,1) | Upen                    |                |             | Set Safe Value     | _         |  |  |  |  |
|                                               |                    |                         |                |             | Read Safe Value    |           |  |  |  |  |
|                                               | Apply              | Channel:0 +00.0         | 00             | <b>⊻</b> Ou | itput value Read I | back      |  |  |  |  |
| Command Resn                                  | onse Delav Time    | ↓                       |                |             | 0.000 +00.0        | 00        |  |  |  |  |
| Delay Time: 0                                 | [0~30 ms] Apply    | 0                       | 5              | 10          |                    |           |  |  |  |  |
|                                               |                    |                         |                |             |                    |           |  |  |  |  |
| -Host Watchdog                                | Settings           |                         |                |             |                    |           |  |  |  |  |
|                                               | 0.0 (U.1~25.5 sec) | Send Host O             | к              | Fuit        |                    |           |  |  |  |  |
| 🗌 Enable WDT                                  | Apply              | Reset WDT               |                |             |                    |           |  |  |  |  |
|                                               |                    |                         |                |             |                    |           |  |  |  |  |
|                                               |                    |                         |                |             |                    |           |  |  |  |  |
| 註. 冬涌道的                                       | )"Wiro Status" 橍   | 位·Onen (表示斷             | 缐) / Close (夷  | 示正堂)        |                    |           |  |  |  |  |
| ᄟᆞᆸᇩᇩᆘ                                        |                    |                         |                | ᡣᡅ᠊ᡣᡃ       |                    |           |  |  |  |  |
|                                               |                    |                         |                |             |                    |           |  |  |  |  |
|                                               | l                  | CP DAS Co., Ltd. Te     | echnical Docun | nent        |                    |           |  |  |  |  |

| Classification | ISaGRAF Chine |                                        |  |  |  |  |  |
|----------------|---------------|----------------------------------------|--|--|--|--|--|
| Author         | Janice Hong   | Janice Hong Version 1.0 Date Sep. 2013 |  |  |  |  |  |

#### 1.4. I-87028UW/CW 使用說明

I-87028UW 是一個 8 通道單端 (single-ended) Source-type 電壓或電流輸出模組, 並提供了開機輸 出和安全模式輸出的設定選項 (當成 RS-485 遠端 I/O 時適用), 它可程式設定為 0 ~ 5 V, -5 ~ +5 V, 0 ~ 10 V, -10 ~ +10 V, +4 ~ +20 mA 和 0 ~ +20 mA 等輸出範圍, 每個通道皆可設定為不同的輸出範 圍, I-87028UW 可經由跳線器來選擇電壓輸出或電流輸出, 而每個輸出通道皆具備有 4 kV 靜電防 護和 2500 VDC 內部隔離能力.

I-87028CW 是一個 8 通道隔離型 (channel-to-channel) 電流輸出模組, 它可程式設定為 +4 ~ +20 mA 和 0 ~ +20 mA 輸出範圍, 每個通道皆可設定為不同的輸出範圍, 並具備有 4 kV 靜電防護和 1000 VDC 內部隔離能力.

請參考產品網頁, 取得詳細資訊: <u>http://www.icpdas.com/root/product/solutions/remote\_io/rs-485/i-8k\_i-87k/i-87028uw.html</u>

注意: ISaGRAF 即將支援各通道為電流輸出 (+4~+20 mA) 時的斷線偵測功能.

#### 1.4.1. 在 PAC 主機的 Slot 0~7 上使用 I-87028UW/CW

請在 "I/O connection" 視窗內, 對應的 Slot 編號連上模組 (例如: Slot 1 - i\_87028u) 並指定各通道 的輸出範圍 (例如: 2,0~10 V) 與對應的接點 (例如: AO1).

| 🔩 ISaGRAF - FAQ169_2 - Programs 🗕 🗆 🗙                                             |                                        |
|-----------------------------------------------------------------------------------|----------------------------------------|
| File <u>Make</u> Project <u>T</u> ools De <u>b</u> ug <u>Options</u> <u>H</u> elp | ISaGRAF - FAQ169_2 - I/O connection    |
|                                                                                   | <u>File Edit Tools Options H</u> elp   |
|                                                                                   |                                        |
| I/Ó connection                                                                    | 0 Technical note Fill Fill ref = 87028 |
|                                                                                   | 🚹 📼 i_87028u 👞 🔍 🔹 🛄 🚥 CH1_rang = 2    |
| Begin: LD1 (Ladder Diagram)                                                       | 2 CH2_rang = 3                         |
|                                                                                   | 3 CH3_rang = 4                         |
| Technical notes X                                                                 | 4 CH4_rang = 5                         |
| ID boards                                                                         | 5 CH5_rang = 5                         |
| *** Supported Modules:                                                            |                                        |
| i-87028UW: 0~+5V, -5~+5V, 0~+10V, -10~+10V, 0~2                                   |                                        |
| Parameters:                                                                       | 9 1 N A01                              |
|                                                                                   | 10 2 S AO2                             |
| range:                                                                            | 11 3 🛚 A03                             |
| 0: 0 mA $\rightarrow$ 20 mA                                                       | 12 4 S A04                             |
| $0 \longrightarrow 7FFF (hex.)$                                                   | <u>13</u> <u>5</u> <b>№</b> A05        |
| 1. 4.5. 20.54                                                                     | <u>14</u> <u>6</u> <b>№</b> A06        |
|                                                                                   | 15 7 NA07                              |
|                                                                                   | 8 <b>©</b> AU8                         |
|                                                                                   |                                        |
|                                                                                   | unical Document                        |
| icp das co., ltd. Tech                                                            |                                        |

| Classification | ISaGRAF Chine |                                          |  |  |  |  |  |
|----------------|---------------|------------------------------------------|--|--|--|--|--|
| Author         | Janice Hong   | Janice Hong Version 1.0 Date Sep. 2013 F |  |  |  |  |  |

如上圖, 您可點選 "Slot 1 - i\_87028u", 再點選 "Technical note" 圖示, 來查看該模組的使用說明.

#### 各通道的輸出範圍如下:

I-87028CW: 可選 0,1 (電流輸出)

I-87028UW: 可選 0,1 (電流輸出) 或 2,3,4,5 (電壓輸出)

(注意: 輸出類型 (電流/電壓) 必須與硬體設置一致.)

| ISaGRAF |             | 輸出範圍           |              |
|---------|-------------|----------------|--------------|
| 設定值     | 類型          | 十進制            | 16 進制 (Hex.) |
| 0       | 0 ~ +20 mA  | 0~32767        | 0 ~ 7FFF     |
| 1       | +4 ~ +20 mA | 0~32767        | 0 ~ 7FFF     |
| 2       | 0 ~ 10 V    | 0~32767        | 0 ~ 7FFF     |
| 3       | -10 ~ +10 V | -32768 ~ 32767 | 8000 ~ 7FFF  |
| 4       | 0 ~ 5 V     | 0~32767        | 0 ~ 7FFF     |
| 5       | -5 ~ +5 V   | -32768 ~ 32767 | 8000 ~ 7FFF  |

I-87028CW 與 I-87028UW 類似, 您可試著操作看看.

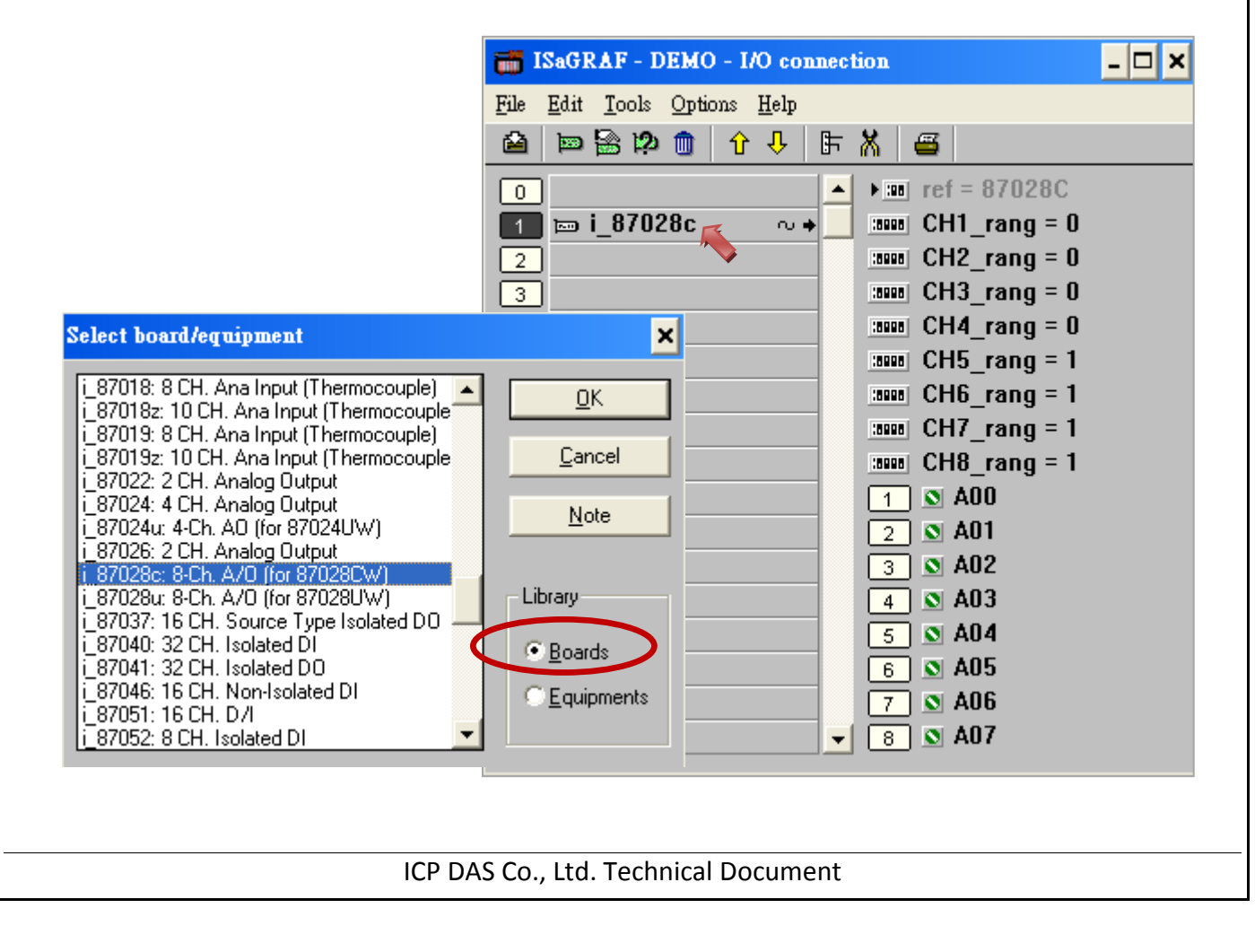

| Classification                                                                                                    | ISaGRAF Chine                                  | ese FAQ-1                | L69                                                                                                    |   |        |                                                                |      |        |  |  |
|----------------------------------------------------------------------------------------------------|------------------------------------------------|--------------------------|----------------------------------------------------------------------------------------------------|---|--------|----------------------------------------------------------------|------|--------|--|--|
| Author                                                                                                    | Janice Hong                                    | Version                  | 1.0                                                                                                    |   | Date   | Sep. 2013                                                      | Page | 8 / 12 |  |  |
| 1.4.2. I-87028UW/CW 當成 RS-485 遠端 I/O 使用<br>I-87028UW/CW 可以插在 I-87K4/5/8/9 或 RU-87P4/8 上當成 RS-485 遠端 I/O 來使用. 請先在<br>PC 上運行 "DCON Utility" 來規劃好 I-87028UW/CW 的必要設定 (參考 <u>1.3.2 節</u> ). 之後, 請在<br>"I/O connection" 視窗內連上 "bus7000b", 並設定正確的 "com_port", "com_baud" 與其它設定。                                                                                                    |                                                |                          |                                                                                                    |   |        |                                                                |      |        |  |  |
| Select board/equipment     Select board/equipment     D     Technical note     1     2     3     4     5     6     6     6     6     6     6     9     9     9     9     10     11     12     13     14     15     16     17000 IDs on Com3 or COM4     0     17000 IDs on Com3 or COM4     0     17000 IDs on Com3 or COM4     0     17000 IDs on Com3 or COM4     0     18000 Connecting i7530 CAN converted     19010 Solution Com3 or COM4     10     10     10     11     11     11     12     13000 Connecting i7530 CAN converted     10     11     12     13000 Contenton     11 |                                                |                          |                                                                                                    |   |        |                                                                |      |        |  |  |
| mous_in: (New > Set as Fous Master<br>finet86: i-8172 FRNet I/D<br>gps_: On board GPS module<br>i_7188xg: 1D1 & 1D0 for the 7188xG<br>i_8017a: 8 CH. Analog Input with Alarm<br>i_8042: Isolated 16 CH.DI & 16 CH. D0                                                                                                    |                                                |                          |                                                                                                    |   |        |                                                                |      |        |  |  |
| Technical notes                                                                                                    | bus7000b:1-7000                                | 10s on Com3 or           | COM4                                                                                                    | × | 如<br>與 | 如上圖, com_baud, checksum 設定需<br>與 I/O 模組一致 (參考 <u>1.3.2 節</u> ) |      |        |  |  |
| parameter:<br>com_port<br>I+i<br>W<br>iF<br>W<br>VI<br>X                                                                                                    | , 3 : CO<br>)<br>M3)<br>OM2 , 3<br>, 4 : CO} ↓ | Ho<br>0:<br>Wa<br>預<br>例 | Host_watchdog, checksum<br>0: 關閉 1: 啟用<br>Watchdog_timer: (16 進制)<br>預設: 3 秒, 單位: 0.1 秒<br>例如: 1E(16) = 30(10) = 3 秒 |   |        |                                                                |      |        |  |  |
|                                                                                                    |                                                |                          |                                                                                                    |   |        |                                                                |      |        |  |  |

| Classification                                                                           | ISaGRAF Chine                                                    | se FAQ-1                   | 69                 |                 |                                                                            |                                                                                     |                     |                            |                                                |
|------------------------------------------------------------------------------------------|------------------------------------------------------------------|----------------------------|--------------------|-----------------|----------------------------------------------------------------------------|-------------------------------------------------------------------------------------|---------------------|----------------------------|------------------------------------------------|
| Author                                                                                   | Janice Hong                                                      | Version                    | 1.0                |                 | Date                                                                       | Sep                                                                                 | . 2013              | Page                       | 9 / 12                                         |
| 之後, 可以編寫                                                                                 | ISaGRAF Ladder                                                   | ・程式來(                      | 使用证                | 5.              |                                                                            |                                                                                     |                     |                            | ·                                              |
| 📲 ISaGRAF - FA                                                                           | AQ169_4 - Program                                                | ns                         |                    | - 🗆             | ×                                                                          |                                                                                     |                     |                            |                                                |
| <u>File M</u> ake <u>P</u> rojec                                                         | t <u>T</u> ools De <u>b</u> ug <u>O</u>                          | ptions <u>H</u> elp        | -                  |                 | _                                                                          |                                                                                     |                     |                            |                                                |
| Begin:                                                                                   |                                                                  | 🎎 🗫   🎟                    |                    | 2 🛄 🞗           | )<br>4                                                                     |                                                                                     |                     |                            |                                                |
| Comparing the AC state to I-8/U28DW  SaGRAF - FAQ169 4:LD1 - Quick LD Program            |                                                                  |                            |                    |                 |                                                                            |                                                                                     |                     | - 🗆 ×                      |                                                |
|                                                                                          |                                                                  | <u>File E</u> dit <u>1</u> | ools <u>O</u> ptio | ns <u>H</u> elp |                                                                            |                                                                                     |                     |                            |                                                |
| Begin: LD1 (Ladde                                                                        | er Diagram)                                                      |                            |                    | 🖹 🖆 🔒           | ي 🖳 ک                                                                      | <b>H</b> 😵                                                                          | * 🗈 👌               | <b>।</b> ∰> †?} <b>्</b> € | <b>₹ =                                    </b> |
|                                                                                          |                                                                  |                            |                    | F2: HHE F3: HH  | E F4: 당한   F                                                               | 5:-()•   F                                                                          | 6:+0;+1E F7:+1€0; F | F8: 円   F9: → +F9          | .@                                             |
| ISaGRAF 設定需<br>(參考 <u>1.3.2 節</u> )<br>ADR_: I-87028<br>(例如:<br>N1~N8: 8 通道<br>Q_: I/O 模 | 與 I/O 模組一到<br>3UW/CW 於 I/C<br>I-87K5) 的位址<br>前的類比輸出值.<br>組的連線狀態. | 改<br>)擴充單<br>(NET-ID).     | 元                  | (* *)<br>►      | 2- A<br>AO1- N<br>AO2- N<br>AO3- N<br>AO4- N<br>AO5- N<br>AO6- N<br>AO6- N | 87028C<br>n Q_<br>DR_<br>11_<br>12_<br>13_<br>14_<br>15_<br>15_<br>16_<br>17_<br>18 | <u> 8</u>           | 7028_state                 |                                                |

#### 1.5. I-87024UW/CW 使用說明

I-87024UW 是一個 4 通道單端 (single-ended) Source-type 電壓或電流輸出模組, 並提供了開機輸 出和安全模式輸出的設定選項 (當成 RS-485 遠端 I/O 時適用), 它可程式設定為 0 ~ 5 V, -5 ~ +5 V, 0 ~ 10 V, -10 ~ +10 V, +4 ~ +20 mA 和 0 ~ +20 mA 等輸出範圍, 每個通道皆可設定為不同的輸出範 圍, 且每個輸出通道皆具備有 4 kV 靜電防護和 2500 VDC 內部隔離能力.

I-87024**C**W 是一個 4 通道隔離型 (channel-to-channel) **電流**輸出模組, 它可程式設定為 +4 ~ +20 mA 和 0 ~ +20 mA 輸出範圍, 每個通道皆可設定為不同的輸出範圍, 並具備有 4 kV 靜電防護和 1000 VDC 內部隔離能力.

請參考產品網頁, 取得詳細資訊: http://www.icpdas.com/root/product/solutions/remote\_io/rs-485/i-8k\_i-87k/i-87024cw.html <u>注意:</u> ISaGRAF 即將支援各通道為電流輸出 (+4~+20 mA) 時的斷線偵測功能.

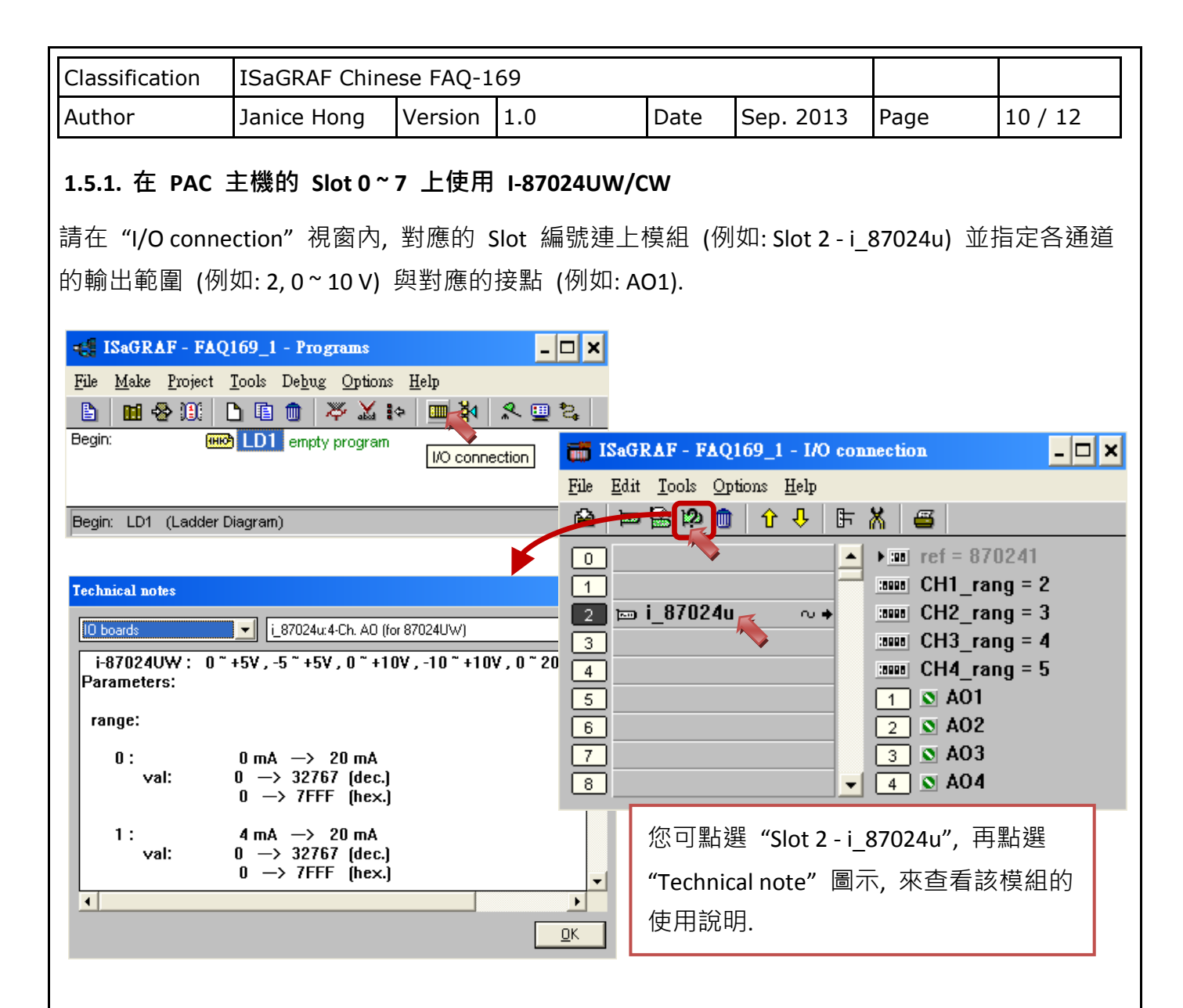

### 各通道的輸出範圍如下:

I-87024CW: 可選 0,1 (電流輸出)

I-87024UW: 可選 0,1 (電流輸出) 或 2,3,4,5 (電壓輸出)

| ISaGRAF | 輸出範圍        |                |              |  |  |
|---------|-------------|----------------|--------------|--|--|
| 設定值     | 類型          | 十進制            | 16 進制 (Hex.) |  |  |
| 0       | 0 ~ +20 mA  | 0~32767        | 0 ~ 7FFF     |  |  |
| 1       | +4 ~ +20 mA | 0~32767        | 0 ~ 7FFF     |  |  |
| 2       | 0 ~ 10 V    | 0~32767        | 0 ~ 7FFF     |  |  |
| 3       | -10 ~ +10 V | -32768 ~ 32767 | 8000 ~ 7FFF  |  |  |
| 4       | 0~5 V       | 0~32767        | 0 ~ 7FFF     |  |  |
| 5       | -5 ~ +5 V   | -32768 ~ 32767 | 8000 ~ 7FFF  |  |  |

| Classification | ISaGRAF Chinese FAQ-169 |         |     |      |           |      |         |
|----------------|-------------------------|---------|-----|------|-----------|------|---------|
| Author         | Janice Hong             | Version | 1.0 | Date | Sep. 2013 | Page | 11 / 12 |

I-87024CW 與 I-87024UW 類似, 您可先參考 I-87028CW (P7). (此文件目前暫未支援 I-87024CW, 2013/09)

#### 1.5.2. I-87024UW/CW 當成 RS-485 遠端 I/O 使用

I-87024UW/CW 可以插在 I-87K4/5/8/9 或 RU-87P4/8 上當成 RS-485 遠端 I/O 來使用. 請先在 PC 上運行 "DCON Utility" 來規劃好 I-87024UW/CW 的必要設定 (參考 <u>1.3.2 節</u>). 之後, 請在 "I/O connection" 視窗內連上 "bus7000b", 並設定正確的 "com\_port", "com\_baud" 與其它設定。

|                                            | ISaGRAF - FAQ169_3 - I/O connection  |
|--------------------------------------------|--------------------------------------|
|                                            | <u>File Edit Tools Options H</u> elp |
|                                            | 🖆 🔛 🗟 😰 🧑 🗘 🕂 🕞 🕷 🖀                  |
|                                            | 0 Technical note Technical note      |
| Select board/equipment                     | 1                                    |
| •••                                        | 2 com_baud = 9600                    |
| bus7000: I-7000 IOs on Com3 or COM4        | 3 host_watchdog = 0                  |
| bus7000b: I-7000 IOs on Com3 or COM4 👘 📃 🔍 | 4 watchdog timer = 1E                |
| bus7000c: 1-7000 IOs on Com3 or COM4       | s chechsum = 0                       |
| can/530: Connecting -/530 CAN converter    |                                      |
| ebus_m: Set as Ebus Master                 |                                      |
| ebus_s: Set as Ebus slave <u>Note</u>      |                                      |
| eth tcp: TCP for eth send & eth recy       | 8                                    |
| eth_udp: UDP for eth_send & eth_recv       | 9 💷 bus7000b                         |
| fbus_m: < New > Set as Fbus Master Library | 📕 📼 remot 🦴 🔍 👳                      |
| fbus_s: < New > Set as Fbus slave          |                                      |
| frnet86: i-8172 FRNet I/U C Boards         |                                      |
| gps_: Un board GPS module                  |                                      |
| Li 8017a; 8 CH, Analog Input with Alarm    | nts                                  |
| i 8042: Isolated 16 CH.DI & 16 CH. DO      |                                      |
|                                            |                                      |

如上圖, 您可點選 "Slot 9 – bus7000b", 再點選 "Technical note" 圖示, 來查看使用說明.

| Technical notes X   ID complex equipments Ibus7000b:I-7000 IOs on Com3 or COM4   ************************************                                                                                                    | 如上圖, com_baud, checksum 設定需<br>與 I/O 模組一致 (參考 <u>1.3.2 節</u> )                                                       |  |  |  |
|----------------------------------------------------------------------------------------------------|----------------------------------------------------------------------------------------------------|--|--|--|
| parameter:<br>com_port :<br>I-8xx7: [3:COM3, 4:COM4]<br>I-7188EG/XG, uPAC-7186EG: [2:COM2, 3:CO<br>W-8x37 / 8x47 / 8x36 / 8x46: [3:COM3]<br>iPAC-8447 / 8847: [2:COM2, 3:COM3]<br>WinPAC-8xx7 / 8xx6: [2:COM2, 3:COM3]<br>VP-25W7 / 23W7 / 25W6 / 23W6 : [2:COM2, 3<br>XP-8xx7-CE6 / XP-8xx6-CE6: [3:COM3, 4:CO]<br>↓ | Host_watchdog, checksum<br>0: 關閉 1: 啟用<br>Watchdog_timer: (16 進制)<br>預設: 3 秒, 單位: 0.1 秒<br>例如: 1E(16) = 30(10) = 3 秒 |  |  |  |
| ICP DAS Co., Ltd. Technical Document                                                                                                    |                                                                                                    |  |  |  |

| Classification ISACRAE Chinese EAO 160 |                                   |                     |                                           |               |                                    |          |         |  |
|----------------------------------------|-----------------------------------|---------------------|-------------------------------------------|---------------|------------------------------------|----------|---------|--|
| Classification                         | ISAGRAF CHINESE FAQ-109           |                     |                                           |               |                                    |          |         |  |
| Author                                 | Janice Hong                       | Version             | 1.0                                       | Date          | Sep. 2013                          | Page     | 12 / 12 |  |
| 之後, 可以編寫                               | ISaGRAF Ladde                     | r 程式來 <sup>,</sup>  | 使用它.                                      |               |                                    |          |         |  |
| 📲 ISaGi                                | - ISaGRAF - FAQ169_3 - Programs   |                     |                                           |               |                                    |          |         |  |
| <u>F</u> ile <u>M</u> ak               | e <u>P</u> roject <u>T</u> ools D | e <u>bug O</u> ptio | ns <u>H</u> elp                           |               |                                    |          |         |  |
|                                        | 🕹 🎟 🗅 🖬 🕯                         | ) 🎘 💥               | 🔯 🛄 🏹 🧏                                   | L 🛄 🐉         |                                    |          |         |  |
| Begin:                                 |                                   | Write the AO        | state to i-87024UW                        |               | _                                  |          |         |  |
|                                        |                                   |                     |                                           |               |                                    |          |         |  |
|                                        |                                   | <b>BE</b> ISaGR     | AF - FAQ169_3:LD                          | 1 - Quick L   | D Program                          | - 🗆 X    |         |  |
| Begin: LD                              | 1 (Ladder Diagram)                | <u>File E</u> dit   | <u>T</u> ools <u>Options</u> <u>H</u> elp |               |                                    |          |         |  |
|                                        |                                   | 🖹 🖴                 | 🔏 😐 🛠 🔳 😵                                 | > 🗈 👌         | 🕻 🖺 ने?ने 🔍 🖲                      | l 🗄 🏢 🗧  |         |  |
|                                        |                                   | F2: HHE F3: 5       | HHE F4: ਪ੍ਰੋਸ਼ F5: -()•                   | F6: 0# F7: #0 | F8: Ū <mark>0</mark> J F9: →> +F9: | •        |         |  |
|                                        |                                   | (* *)               |                                           |               |                                    | <u> </u> |         |  |
|                                        |                                   |                     | 1_870240                                  | <b>i</b> –    | .87024_state                       | _        | 1       |  |
|                                        |                                   | - F                 | en Q_                                     | -             |                                    | -1       |         |  |
|                                        |                                   |                     | 1-ADR_                                    |               |                                    |          |         |  |
|                                        |                                   |                     | A01-N1_                                   |               |                                    |          |         |  |
|                                        |                                   |                     | A02-N2_                                   |               |                                    |          |         |  |
|                                        |                                   |                     | A03-N3_                                   |               |                                    |          |         |  |
|                                        |                                   |                     | A04-N4                                    |               |                                    | •        |         |  |
|                                        |                                   | •                   |                                           |               |                                    | <u> </u> |         |  |
|                                        |                                   | pos=0,0             |                                           |               |                                    |          | _       |  |

ISaGRAF 設定需與 I/O 模組一致 (參考 1.3.2 節)

ADR\_: I-87024UW/CW 於 I/O 擴充單元上 (例如: I-87K5) 的位址 (NET-ID).

N1~N4: 4 通道的類比輸出值.

**Q\_:** I/O 模組的連線狀態.